## **Customer Satisfaction**

You can collect customer's feedback regarding their satisfaction of your service.

Go to HelpDesk Administration menu/ Customer Satisfaction Tab.

| Administration a s                                  | earch JIRA admin        |                                        |                    |        |  |  |  |
|-----------------------------------------------------|-------------------------|----------------------------------------|--------------------|--------|--|--|--|
| Applications Projects Issues                        | Add-ons User management | System CRM HelpDesk                    |                    |        |  |  |  |
| HELPDESK ADMINISTRATION<br>Access<br>User Dashboard | Please, specify user    | admin Start typing a username to match |                    |        |  |  |  |
| Notifications                                       | Attributes              |                                        |                    |        |  |  |  |
| Inline Search                                       | Attribute name          | Attribute name (En)                    | Jira custom field  |        |  |  |  |
| Customer Satisfaction                               |                         |                                        | CRM Contact Select | Add    |  |  |  |
| Issue Types<br>Related Issue                        | Оценка                  | Rating                                 | Feedback           | Delete |  |  |  |
| Customer Portal                                     | Комментарий             | Rating comment                         | html               | Delete |  |  |  |
|                                                     |                         |                                        |                    |        |  |  |  |

Specify user with administrators permissions on behalf of whom issues will be edited with survey's results.

Create custom fields to store the results of customer's feedback. These fields could be Select List (single choice) type for one mark rating and Text or HTML types for comments. If you have several ratings create custom fields for each of them. Attributes which are set into HelpDesk Administration /Customer Satisfaction are default configuration for Post-Function 'Sending Feedback to Reporter' if there are no attributes in post-function's configuration.

In configuration of Select List (single choice) field create options which would be the marks (it could be numeric rating or text like 'excellent', 'good', 'bad' - whatever you want):

| Below are the Custom Field Configurati<br>particular context. You can configure a<br>evel schemes will over-ride global ones | on schemes for this custom field. Schemes are applicable for various issues types in a<br>custom field differently for each project context or in a global context. Moreover, project, | ı<br>t |
|----------------------------------------------------------------------------------------------------|----------------------------------------------------------------------------------------------------|--------|
| <ul><li>Add new context</li><li>View Custom Fields</li></ul>                                                                 |                                                                                                    |        |
|                                                                                                    | \$                                                                                                    | · 🗇    |
| Default Configuration Scheme f                                                                                               | or Feedback                                                                                                    |        |
| Default configuration scheme generate                                                                                        | d by JIRA                                                                                                    |        |
| Applicable contexts for scheme:                                                                                              | Edit Configuration                                                                                                    |        |
|                                                                                                    | Issue type(s):<br>Global (all issues)                                                                                                    |        |
| Default Value:                                                                                                    | Edit Default Value                                                                                                    |        |
| Options:                                                                                                    | Edit Options      -5      -4      -3      -2      -1      0      1      2      3      4      5                                                                                         |        |

Configure Customers satisfaction form in Attributes section: enter questions in your default language and in English, select custom field and press 'Add'.

The reporter will receive email with feedback link when Post-Function 'Sending feedback to reporter' is set up.

| NEW-97 security level to parent company |                      |       |    |    |   |   |   |   |   |   |      |
|-----------------------------------------|----------------------|-------|----|----|---|---|---|---|---|---|------|
| Rate our                                | work                 |       |    |    |   |   |   |   |   |   | L    |
| -5                                      | -4                   | -3    | -2 | -1 | 0 | 1 | 2 | ; | 3 | 4 | 5    |
| Rating co<br>Great wo                   | omment<br>ork! Thank | :s! 🔶 |    | -  |   |   |   |   |   |   |      |
|                                         |                      |       |    |    |   |   |   |   |   |   | Rate |

After the user (issue reporter) submits the survey the issue updates and rating with comment will be saved in selected fields above:

| New test / NEW-95<br>security to parent company                                                                                                    |
|----------------------------------------------------------------------------------------------------|
| Edit         Comment         Assign         More ~         Reopen         Reopen and start progress         Admin ~                                                                                                    |
| html:     ~ Great work! Thanks!       Feedback:     5                                                                                                    |
| Description                                                                                                    |
| Click to add description                                                                                                    |
| Attachments                                                                                                    |
| Drop files to attach, or browse.                                                                                                    |
|                                                                                                    |
|                                                                                                    |
|                                                                                                    |
|                                                                                                    |
| orgs.csv<br>In 1 minute 0.2 kB                                                                                                    |
|                                                                                                    |
| Activity                                                                                                    |
| All Comments Work Log History Activity Transitions Calendar                                                                                                    |
| <ul> <li>Initiation of the second second</li></ul> |
| The user "jiratst (company)" has rated our work as:                                                                                                    |
| Rate our work: 5                                                                                                    |
|                                                                                                    |
| Comment                                                                                                    |

You can create HelpDesk Satisfaction Pie Chart Gadget based on received data from customers.

For example:

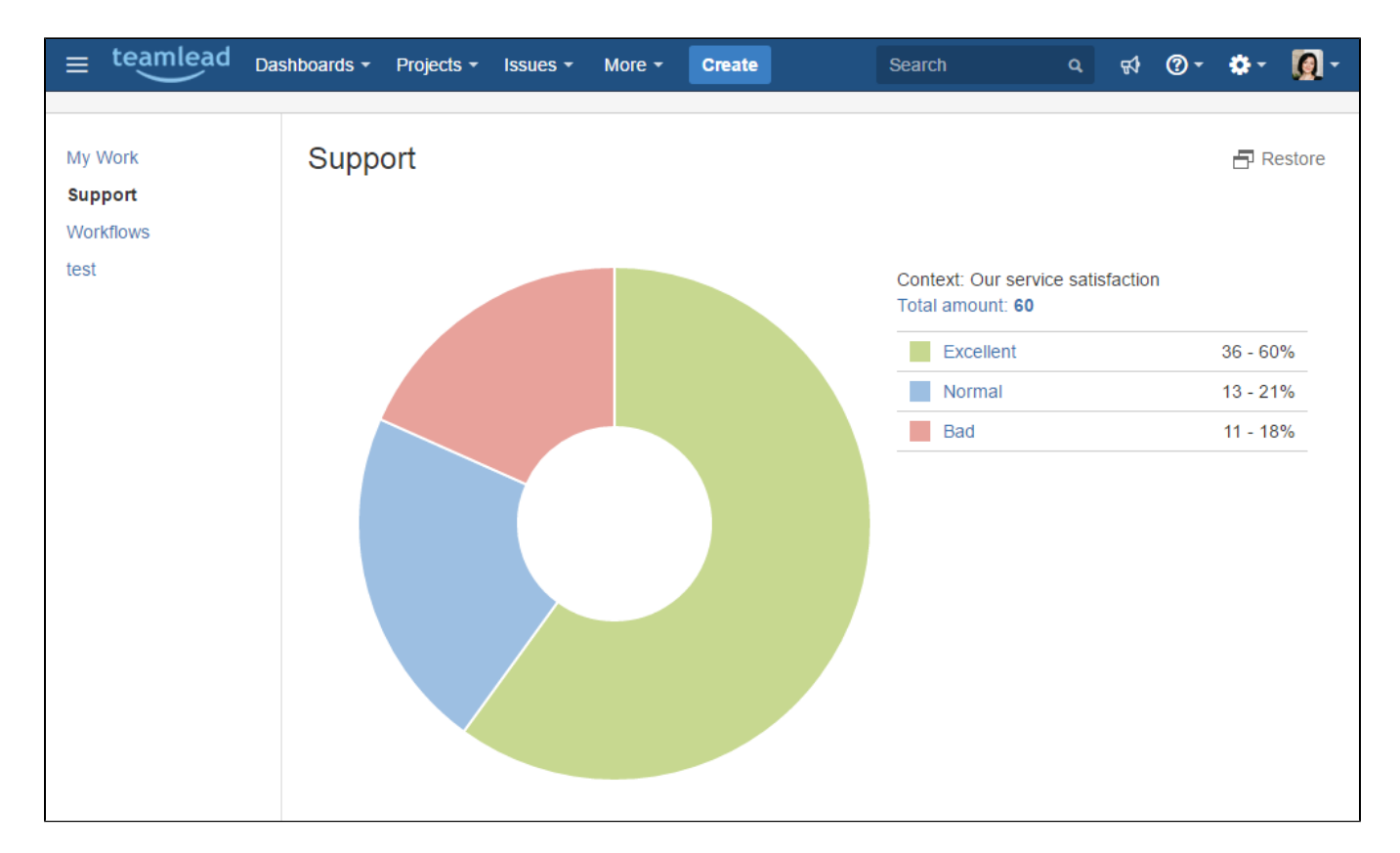

Because of rounding, totals can not add up to 100.